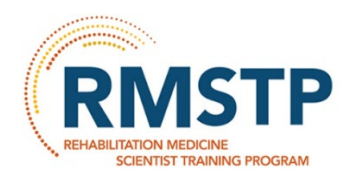

## Paying Your 2025 RMSTP Tuition

## Step 1 – Go to the AAP products page and login to your account.

In Training Fee

**Physician Fee** 

|                    |                                               | <b>P</b> s |  |  |  |
|--------------------|-----------------------------------------------|------------|--|--|--|
|                    | Products & Tuitions (RMSTP, PAL, ARRC)        |            |  |  |  |
| 🗥 Home             |                                               |            |  |  |  |
| 🚔 Committees <     |                                               |            |  |  |  |
| 💄 My Profile       |                                               |            |  |  |  |
| Memberships <      | Enter your email and password below to login. |            |  |  |  |
| Meetings & Events  | 🚨 Email                                       |            |  |  |  |
| 🍹 Online Store 🛛 < | Password 💿                                    |            |  |  |  |
| ●Publications      | Remember Me Login                             |            |  |  |  |

Step 2 – Search for your name in the "Purchase For" field. And click on Next.

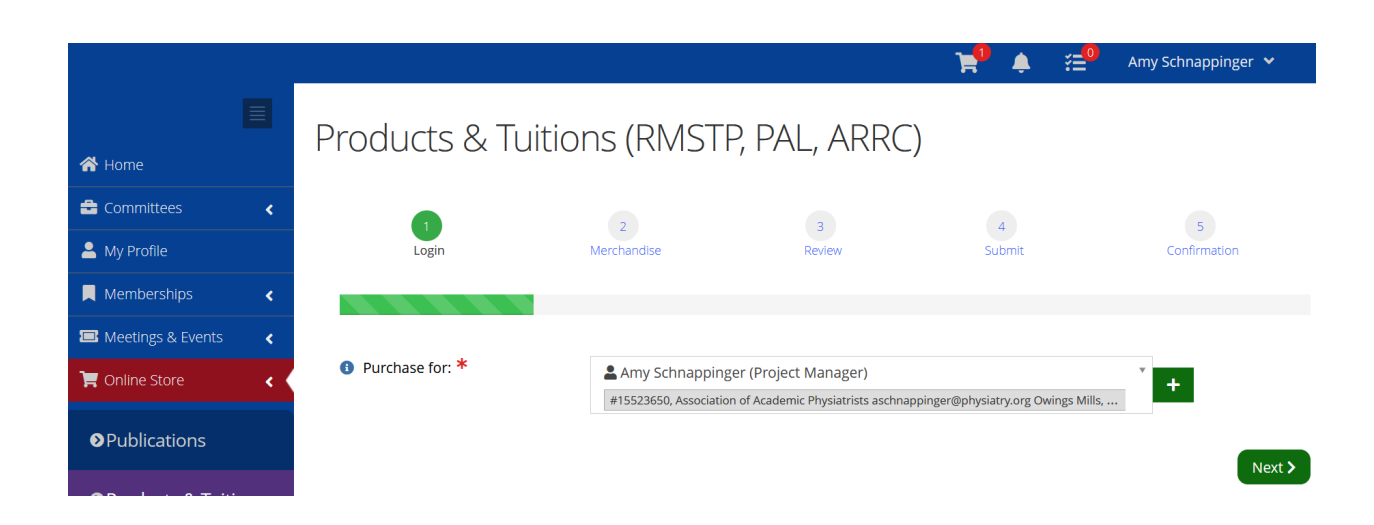

**Step 3 – Make sure the correct tuition is in your cart and then click on Review & Checkout.** (If the incorrect tuition fee is selected, click on Remove from Cart and add the other fee.)

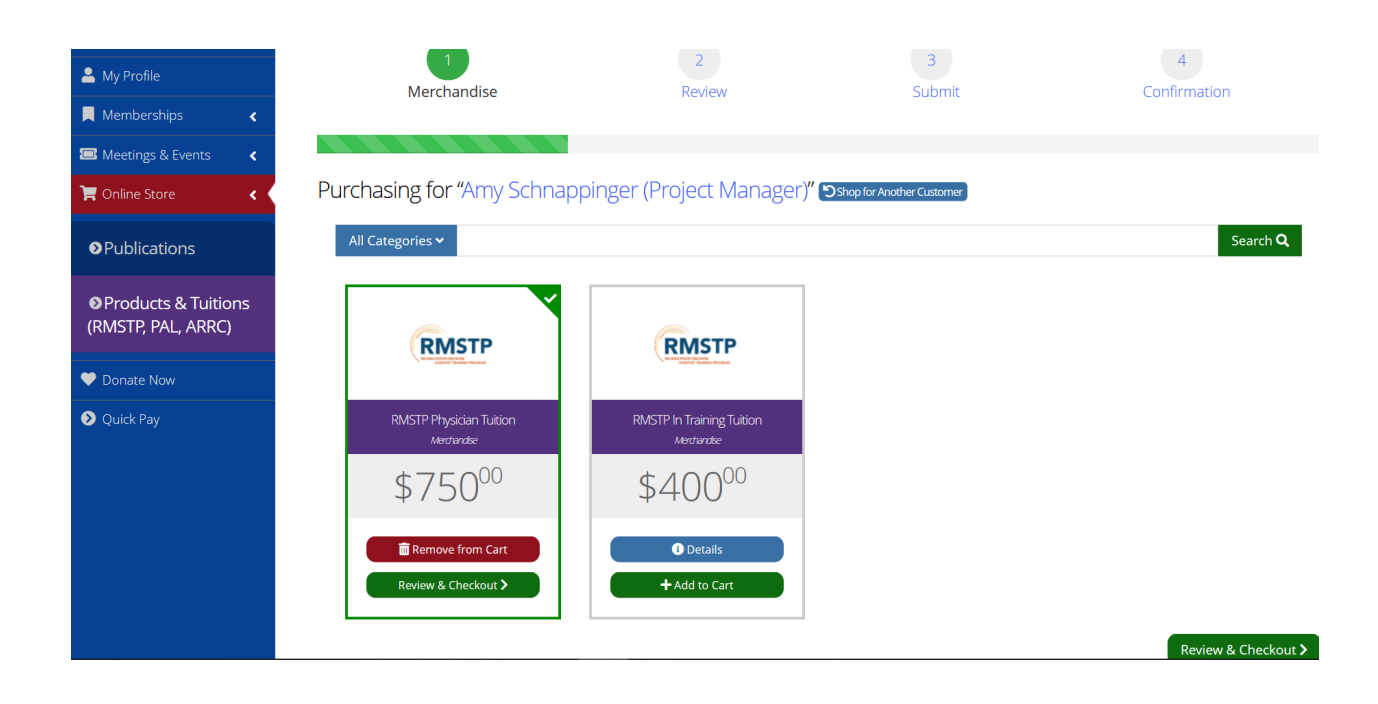

Step 4 – Make sure all information is correct and click on Checkout to finalize payment.

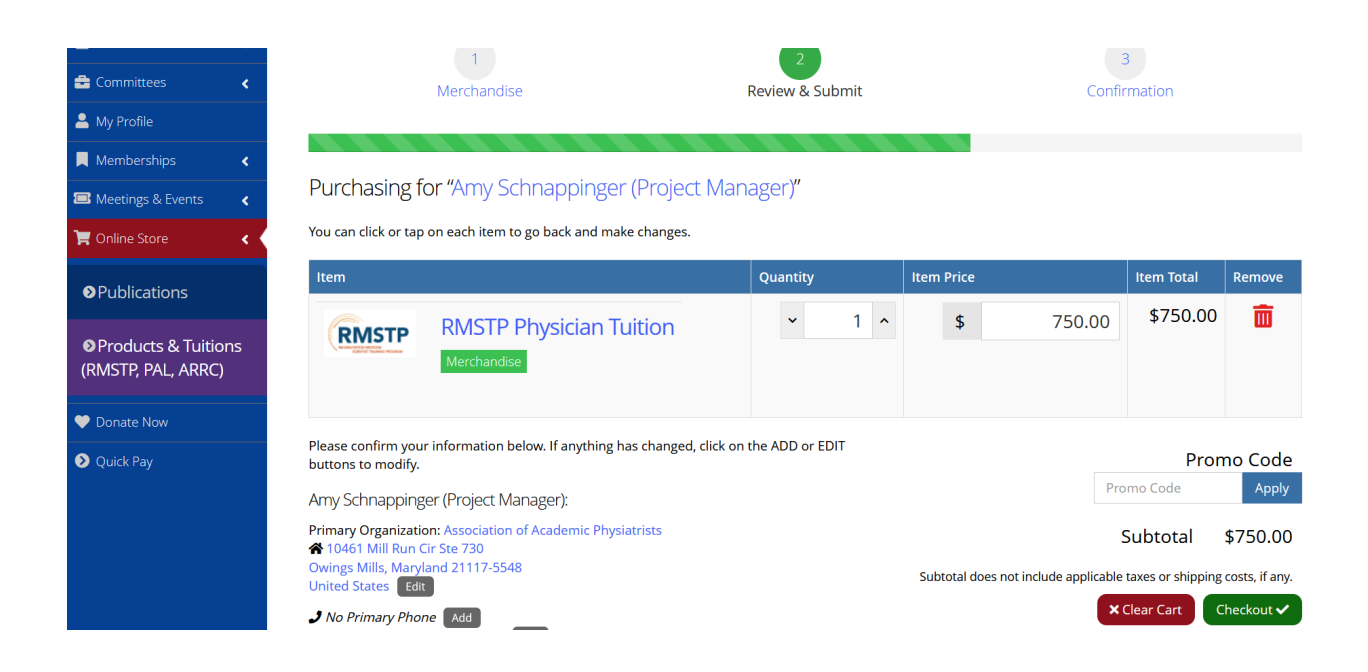

## Step 5 – Complete your payment information and check out.

You will need to submit a credit card for this. If your institution prefers to pay by check, we can send you an invoice.

| Search                                                   | <b>اللہ</b><br>م | My Shopping Cart                                                           |                 |              |  |  |  |
|----------------------------------------------------------|------------------|----------------------------------------------------------------------------|-----------------|--------------|--|--|--|
| Start                                                    | ~                | 1                                                                          | 2               | 3            |  |  |  |
| 🚖 Committees                                             | <                | Merchandise                                                                | Review & Submit | Confirmation |  |  |  |
| 💄 My Profile                                             |                  |                                                                            |                 |              |  |  |  |
| Memberships                                              | <                |                                                                            |                 |              |  |  |  |
| 📼 Meetings & Events                                      | <                | Purchasing for "Amy Schnappinger (Project Manager)"                        |                 |              |  |  |  |
| 📜 Online Store                                           | <                | E Order Summary                                                            |                 |              |  |  |  |
| Publications                                             |                  | ITEMS                                                                      |                 | \$750.00     |  |  |  |
| Products & Tuit<br>(RMSTP, PAL, ARR<br>(RMSTP, PAL, ARR) | ions<br>C)       | TOTAL                                                                      |                 | \$750.00     |  |  |  |
| 🎔 Donate Now                                             |                  | Billing Address + add new billing address                                  |                 |              |  |  |  |
| Quick Pay                                                |                  | 10461 Mill Run Cir Ste 730 Owings Mills, Maryland 21117-5548 United States |                 |              |  |  |  |